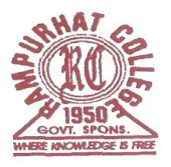

## **RAMPURHAT COLLEGE**

(Govt. Spons.) Rampurhat, Birbhum PIN-731224 Ph-03461-255018,257454 FAX: 03461-255018 Website: <u>www.rampurhat</u>college.in Email

Dated: 20/10/2022

## <u>NOTICE</u>

এতদ্বারা 2022-23 শিক্ষাবর্ষের প্রথম সেমিস্টারের B.A/B.Sc/B.Com (Honours & General) সমস্ত ছাত্রছাত্রীদের জানানো যাচ্ছে যে,আগামী 21/10/2022 থেকে 11/11/2022 তারিখের মধ্যে রেজিস্ট্রেশন-কাম-এনরোলমেন্ট করতে হবে। online এ রামপুরহাট কলেজে ভর্তির সময় যে subject গুলি নিয়ে ভর্তি হয়েছিলে online এ রেজিস্ট্রেশন-কাম-এনরোলমেন্ট করার সময় সেই subject গুলি নিয়ে Registration করতে হবে। Subject পরিবর্তন করলে তার Registration বাতিল বলে গণ্য হবে।সঠিকভাবে সকল প্রকার তথ্য প্রদান করে Online Registration Form পূরণ করতে হবে। উক্ত তারিখের মধ্যেই Onlineএ Registration Cum Enrollment করতে হবে। Online এর মাধ্যমে যথাযথভাবে Registration Cum Enrollment form পূরণ করার পর নিম্নে উল্লেখিত Documents গুলি ক্রমানুসারে সাজিয়ে কলেজ অফিসে 03/11/2022 তারিখ থেকে 11/11/2022 তারিখের মধ্যে জমা দিতে হবে। উক্ত তারিখের পর আর কোনো ভাবেই Documents সহ Hard Copy জমা নেওয়া হবে না।

বর্ধমান বিশ্ববিদ্যালয়ের Registration Cum Enrollment Online-এ নিম্নে দেওয়া Link এর মাধ্যমে পূরণ করতে হবে । ছাত্রছাত্রী দের আরও বলা হচ্ছে যে online এ Registration Cum Enrollment Form পূরণ করার আগে <u>Students User</u> <u>Manual for Registration</u> — click here to view টি ভালোভাবে পড়ে নিতে হবে ।

## Online registration cum enrollment link– (Ctrl+ Click to follow the link) https://www.digialm.com/EForms/configuredHtml/1254/3253/Registration.html

Link for students login (after submission of Registration cum Enrollment form) https://www.digialm.com:443//EForms/configuredHtml/1254/3253/login.html

- 1. Online এর মাধ্যমে যথাযথভাবে পূরণ করা Registration Cum Enrollment ফর্ম এর Print Out
- 2. Admission Payment Receipt (Original & Xerox)
- 3. B.U Sports Fee Rs. 20/- payment Receipt
- 4. Self attested photocopy of M.P. Admit Card
- 5. Self attested photocopy of H.S. Admit Card
- 6. Self attested photocopy of H.S. Registration Certificate
- 7. Self attested photocopy of M.P. Mark-sheet
- 8. Self attested photocopy of H.S. Mark-sheet
- 9. Self attested photocopy of S.C. / S.T. / PwD. / O.B.C. Certificate (if applicable) From the appropriate authorities.
- 10. Self attested photocopy AADHAAR CARD
- 11. One colour Photograph

\*\* যে সকল ছাত্রছাত্রী পূর্বে Rampurhat College বা বর্ধমান বিশ্ববিদ্যালয়ের অন্তর্গত যদি কোন কলেজে ভর্তি হয়েছিলে এবং REGISTRATION করেছিলে তারা উপরে দেওয়া Link এর মাধ্যমে Online Registration Cum Enrollment Form পূরণ করবে না। তারা Original Registration Certificate এবং উপরে উল্লেখিত Documents গুলি সহ আগামী 03/11/2022 তারিখ থেকে 11/11/2022 তারিখের মধ্যে কলেজ অফিসে যোগাযোগ করবে । উপরে দেওয়া Link এর মাধ্যমে Online Registration Cum Enrollment Form পূরণ করলে তাদের Registration Cum Enrollment বাতিল বলে গন্য হবে । Online এ Registration Cum Enrollment Form পূরণ করতে কোন প্রকার অসুবিধা হলে College Help Line Number এ 9883004452 বা College Office এ যোগাযোগ করতে হবে । রেজিস্ট্রেশন করার সময় ছাত্র–ছাত্রীরা নিজের মোবাইল নম্বর এবং ই–মেল ব্যবহার করবে ।

বিঃদ্রঃ - 2022-23 শিক্ষাবর্ষের প্রথম সেমিস্টারের B.A/B.Sc/B.Com (Honours & General) সমস্ত ছাত্রছাত্রীদের আরও জানানো যাচ্ছে যে, রেজিস্ট্রেশন-কাম-এনরোলমেন্ট ফর্ম পূরণ করার আগে B.U Sports Fee Rs. 20/- online এ Rampurhat College এর Portal এ জমা করতে হবে কারণ Online Admission এর সময় B.U Sports Fee Rs. 70/- এর পরিবর্তে B.U Sports Fee Rs. 50/- নেওয়া হয়েছিল। কিভাবে online এ Rampurhat College এর Portal এ B.U Sports Fee Rs. 20/- জমা করতে হবে তা নিম্নে দেওয়া হলো।

## **Step by Step Online Fees Payment Instruction**

At first go to Rampurhat College Website – www.rampurhatcollege .in  $\rightarrow$  All types of Fees Payment  $\rightarrow$  Student Login page appear put your User Id & Password  $\rightarrow$  Pay College Fees  $\rightarrow$  then click on Pay option  $\rightarrow$  Fees payment page will be appear  $\rightarrow$  Click on Pay Now option  $\rightarrow$  PayU Payment Link will be appear  $\rightarrow$  Pay your B.U Sports Fee Rs. 20/- by Debit Card Credit Card & Net Banking  $\rightarrow$  After completion of the above process take a print out of the B.U Sports Fee Rs. 20/- payment Receipt .

5010 - Sienal

(ডঃ বুদ্ধদেব মুখার্জী) ভারপ্রাপ্ত অধ্যক্ষ রামপুরহাট কলেজ

Teacher-In-Charge Rampurhat College (Govt. Spons.)